# 保護者様向けメール登録手順

## ステップ1 空メール送信!

QR コードを読み取ってアクセス!

お手持ちの携帯の『バーコード認識』機能を利用して QR コードを読み取る。 QR コード読み取りが出来ない場合はアドレスを入力してアクセス! お手持ちの携帯で直接アドレスを入力する。 ▼QR コードはこちら

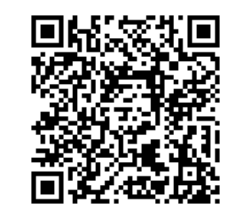

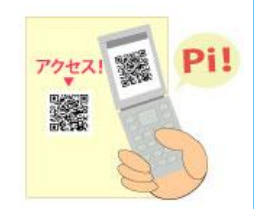

スクールNE

メールアドレス touroku@k2.education.saga.jp

### ステップ2 携帯 HP にアクセス!

返信メールに記載している URL にアクセスすると、「受信登録」画面が表示されます。 🐙 🕮 🗱 🗰

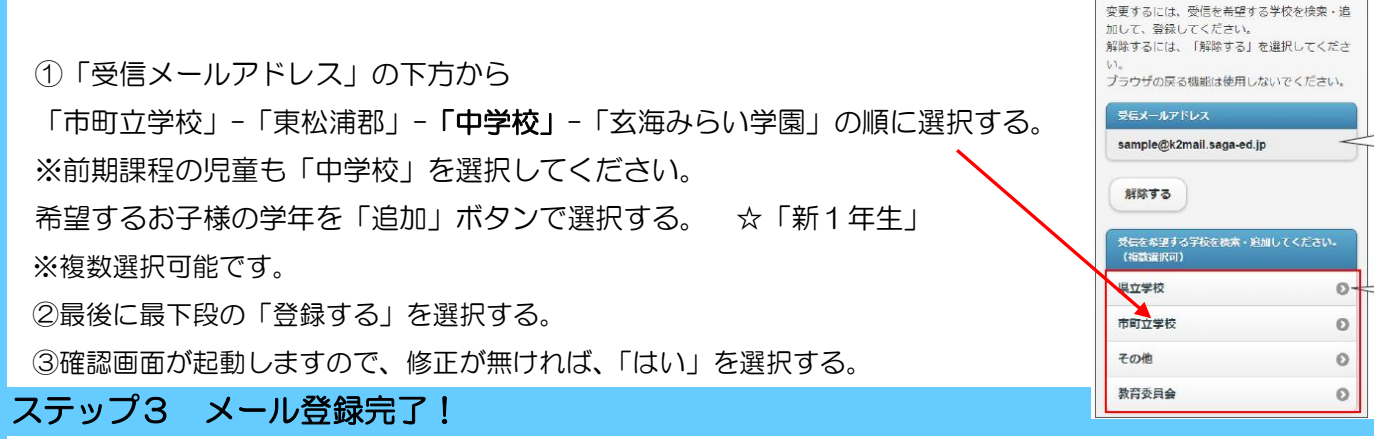

登録完了メールが送られて来たら、手続き完了です。

※登録完了メールに記載された URL にアクセスすると、登録の変更及び解除が可能です。

#### 空メールを送信しても返信メールが届かない場合

#### ドメイン設定手順 döcomo SoftBank 「My SoftBank」 にアクセスし、各種変更手続 iMenu F7web きを選択します。 お客様サポート Eメールメニュー Yahoo 画面の「設定・申込」を選択 各種設定(確認・変更・利用) Eメールメニュー設定 MySoftBank(設定・申込)画面の「設定・変更」 1. メール設定 メールフィルター を選択 L 暗証番号入力 「オリジナルメール設定」 を選択 「詳細設定/解除」を選択 L. 1 「認証」画面にて、iモードパスワードを入力し ■個別設定 暗証番号入力 6 指定受信リスト設定 「決定」を選択 L 設定メニュー L 『k2.education.saga.jp』を登録 「受信/拒否設定」を選択 1.「受信可否設定」を選択 ▼ステップ4 個別に受信したいドメインまたは 「登録」を選択し、設定完了 受信可否設定「許可リストとして設定」 を選択 アドレスを登録 L 受信許可設定「個別アドレスの追加」 を選択 注意! 『k2.education.saga.jp』を登録 🗲 touroku@k2.education.saga.jp 『k2.education.saga.jp』を登録 「登録」を選択し、設定完了 ではありません L 設定確認画面が表示されたら設定完了